## How to Sign Up for a College Visit in Naviance

- 1. Sign in to your Naviance Student account.
- 2. In the upper right-hand corner, click on Colleges Home.

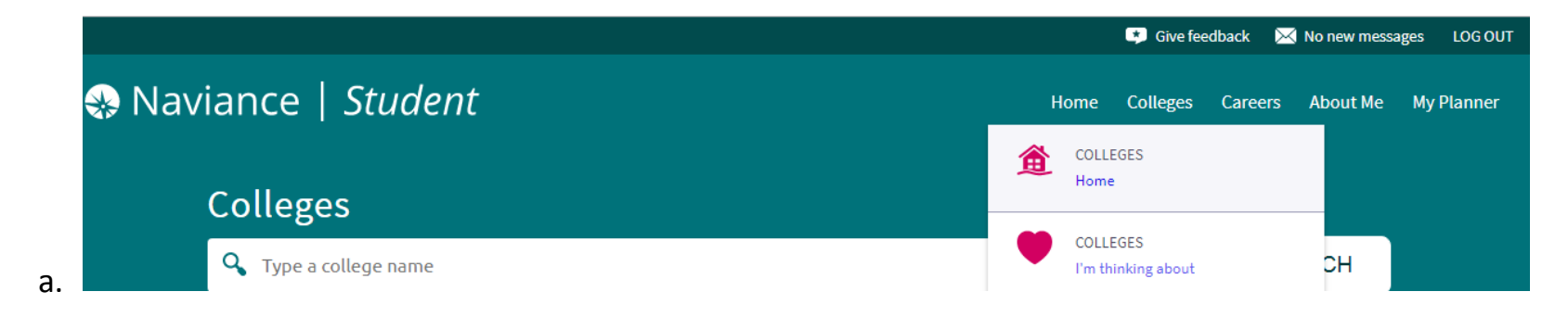

3. Scroll to the bottom of the page where it lists College Visits. Click on the Show More button.

| College Visits                      |                    |
|-------------------------------------|--------------------|
| OCTOBER<br>Tue <b>22</b><br>10:30AM | Lehigh University  |
| OCTOBER<br>Tue <b>22</b><br>10:30AM | Widener University |
| Show more                           |                    |

a.

## How to Sign Up for a College Visit in Naviance

4. This will give you a complete list of all of the visits currently scheduled in the Guidance office. You can click

on View Details to see specific details about a visit. Click on the Register Now button to sign up to attend

the visit. All students who sign up should receive a pass in their homeroom the next day to attend.

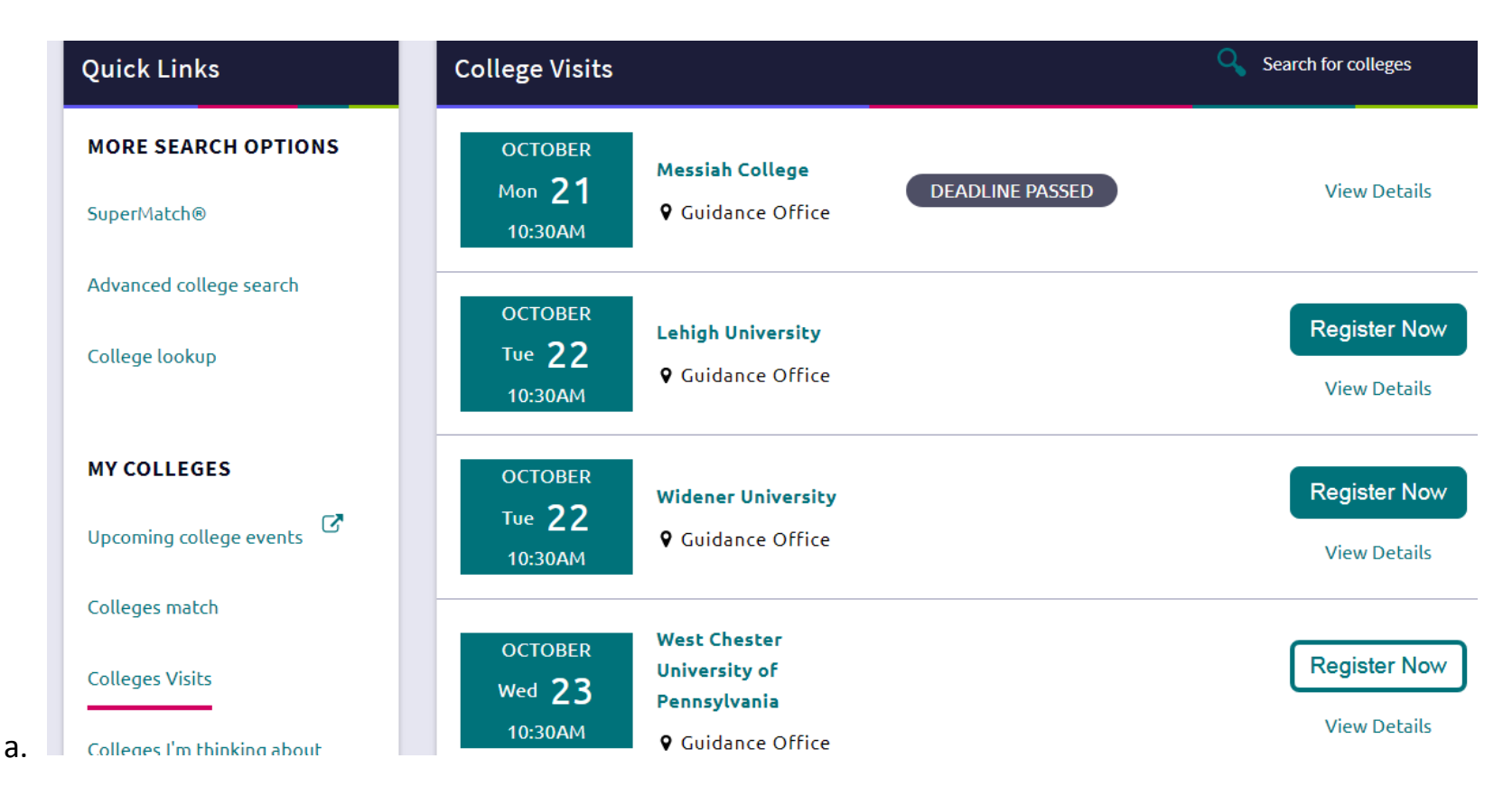